# ATIK BEYAN FORMU DOLDURMA ve ATIK BEYANINDA BULUNMA İŞLEMLERİ

|                         | cevre şehircilik urra -                                                    | Google'da A 🗙 🛛 🕂                                                  |                                                                                     |                                                           |                                                                                  |                                              |                                                                                     | - 0                                    |
|-------------------------|----------------------------------------------------------------------------|--------------------------------------------------------------------|-------------------------------------------------------------------------------------|-----------------------------------------------------------|----------------------------------------------------------------------------------|----------------------------------------------|-------------------------------------------------------------------------------------|----------------------------------------|
| $\rightarrow$ C $\odot$ | Güvenli değil   motatkds.cevre.gov.tr/Mo                                   | otatKDS/index.zul?code=7c4                                         | 1ea04-f023-4eae-a389-11                                                             | f9cee4a9b4                                                |                                                                                  |                                              |                                                                                     | \$                                     |
| glik_Bakanligi [ 🖞      | 🖞 Ana Sayfa 🔹 EÇBS 🤳 HS 🐞 ÇS                                               | 💮 ŞİSM 💮 EP 👥 vid                                                  | eos 🗅 YHGM 🥑 SBU2                                                                   | 🤳 SU 📔 STRATE.                                            | İ 🕼 USES 🗋 Mevzuat 🧭                                                             | e-Devlet 🕒 BÜTS UYG                          | 🕓 WhatsApp 🛛 🤹 A HABER                                                              | 7 Haber7                               |
|                         | 2018 Yılı Beyanını Gir/Güncelle<br>Atık Gönderim İşlemleri 💌<br>Raporlar 💌 | Tesis Telefon 4143<br>Sorumlu Personel Mah<br>Yıl 2018             | :187000/0<br>mut Nedim AYBAKAN                                                      | Vergi Numarası<br>Tesis Faks<br>Unvan<br>Beyan Durumu     | 7390003884<br>4143147401<br>-doktor<br>Hazırlık Aşamasında                       | Personel Sayısı<br>Tesis E-Mail<br>Telefon   | 23<br>resitdogan25@hotmail.com<br>4143187369                                        |                                        |
|                         | Duyurular                                                                  | Zesis Bilgilerini Günce                                            | ellemek İçin Tıklayınız.                                                            |                                                           |                                                                                  |                                              |                                                                                     |                                        |
|                         | Sıkça Sorulan Sorular<br>Yardım Dokümanları                                | Yardım Videosu - Beya                                              | n Girişi (Atığınız Yok İse)<br>n Girişi (Atığınız Var İse)                          |                                                           |                                                                                  |                                              |                                                                                     |                                        |
|                         | Tesis Ayarları                                                             | Tesis Kodu (NACE)                                                  | Bilgileri                                                                           |                                                           |                                                                                  |                                              |                                                                                     |                                        |
|                         |                                                                            | Nace Rodunu girerken<br>Nace 8<br>86.21.02 - Aile ve toplum sag    | a XX. Y Y.ZZ formatında, a<br>ğlığı merkezleri tarafından sağla<br>a yapabilirsiniz | anan yatili oln                                           | AK GITINIZ. NACE He ilgili bil<br>Kapasite 2<br>2000000 Adet / Yil<br>Lütten Sec | igi için sıkça sorulan<br>Diğer / Açıkl<br>v | sorular bolumunu inceleyi<br>ama                                                    | niz.<br>)<br>)                         |
|                         |                                                                            | Nace kodu veya adı ile aram                                        | a yapabilirsiniz                                                                    | ٩                                                         | Lütfen Sec                                                                       | ciniz 🔻                                      |                                                                                     |                                        |
|                         |                                                                            |                                                                    |                                                                                     | Tesis Ko                                                  | odu (NACE) Bilgilerini Kaydet                                                    |                                              |                                                                                     | )                                      |
|                         | (                                                                          | Beyan Edilecek Atıkl<br>Atık Sıra No Atık                          | ar<br>Kate                                                                          | egori Miktar                                              | bdu (NACE) Bilgilerini Kaydet                                                    | /öntem                                       | ∣İşleme Tesisi / Belediye / İhracat                                                 | ļ)                                     |
|                         |                                                                            | Beyan Edilecek Atıkı<br>Atık Sıra No Atık<br>Yeni Atık Beyanı Ekle | ar<br>Kate<br>Seçili Atık Beyanını Günce<br>Onay İşlemleri İçin Buray               | egori Miktar<br>elle 😢 Seçili Atık Beya<br>ra Tıklayınız. | bdu (NACE) Bilgilerini Kaydet                                                    | /öntem                                       | lişleme Tesisi / Belediye / İhracat<br>Windows'u Etkinle<br>Windows'u etkinleştirme | )<br>eştir<br>ek için Ayarlar'a gidin. |

1. İlk olarak <u>NACE KODU</u> kısmına (<u>SİYAH</u> ok ile gösterilen) "86.21.02" yazınız. Yazdıktan sonra <u>Sarı renk</u> ile gösterilen "Kapasite" kısmına tesisinizin (ASM veya İlçe Sağlık Müdürlüğü) yıllık ortalama hasta sayınızı, ardından "Birim" kısmına Adet/Yıl Sekmesini (mor renk ile gösterilen) seçerek Tesis Kodu (Nace) Bilgilerini Kaydet (<u>Yeşil Ok</u> İle Gösterilen) kısmından bilgileri kaydediniz.

2. Yeni Atık Beyanı Ekle (Kahverengi renk ile gösterilen) kısımdan Yeni Atık Beyanında bulunacağız.

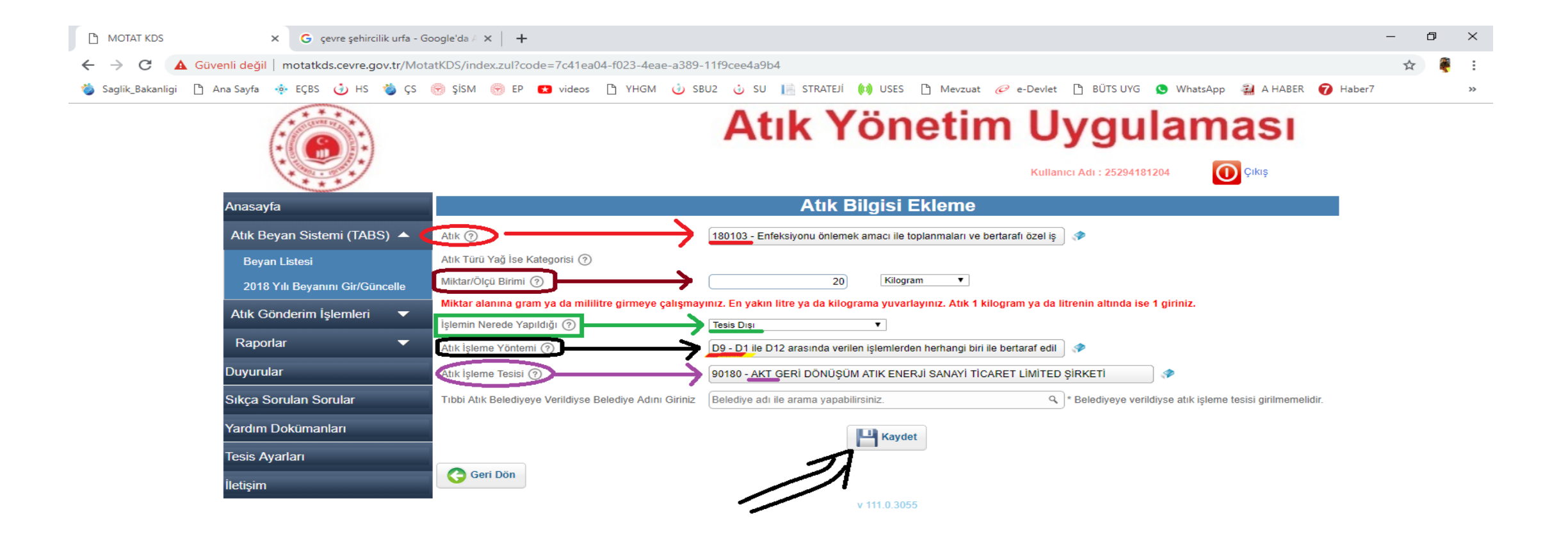

Windows'u Etkinleştir Windows'u etkinleştirmek için Avarlar'a gidir

# 🔳 🔎 🗇 🧲 📒 🥥 🥭 🤻

### へ EP (10) 🗟 15:51 21.03.2019

- 3. Atık kısmının karşısına (Kırmızı Ok İle Gösterilen) "180103 (Enfeksiyonu Önlemek Amacı ile toplanmaları..)" kodunu giriyoruz.
- 4. Miktar Ölçü kısmına (Bordo Renk Ok İle Gösterilen) Bir yıl öncesinde Birikmiş Olan Atık Miktarını ve Birimini Giriniz.
- 5. İşlemin Nerede Yapıldığı kısmına (<u>Yeşil renk Ok</u> ile geösterilen) "<u>Tesis Dışı</u>" sekmesini giriyoruz.
- 6. Atık İşleme Yöntemi kısmına (Siyah Ok İle Gösterilen) "D9" kodunu yazıyoruz çıkan sekmeye tıklıyoruz.

7. Atık İşleme Tesisi kısmına (<u>Mor Ok</u> ile Gösterilen) "<u>AKT</u> <u>GERİ Dönüşüm Atık Sanayi Ticaret Limited Şirketi</u>" yazıyor ardından <u>Kaydet</u> (Siyah Ok İle Gösterilen) sekmesiyle bilgileri kaydediyoruz.

| MOTAT KDS × G çevre şehircilik urfa -            | Google'da 🕖 🗙 🔰 🕂                                                                                                    | - 0        | ×     |
|--------------------------------------------------|----------------------------------------------------------------------------------------------------|------------|-------|
| ← → C 🔺 Güvenli değil   motatkds.cevre.gov.tr/Mc | tatKDS/index.zul?code=7c41ea04-f023-4eae-a389-11f9cee4a9b4                                                                                                    | ☆ 🏺        | :     |
| 🍅 Saglik_Bakanligi 🌓 Ana Sayfa 🔹 EÇBS 🤳 HS 🀞 ÇS  | 🛞 ŞİSM 🛞 EP 💶 videos 🎦 YHGM 🥧 SBU2 🤯 SU 📔 STRATEJİ 🙌 USES 🖺 Mevzuat 🥟 e-Devlet 🕒 BÜTS UYG 🧕 WhatsApp 🚳 A HABER 🍞 Haber7                                                                                                    |            | >>    |
| Yardım Dokümanları                               | Yardım Videosu - Beyan Girişi (Atığınız Var İse)                                                                                                    |            | •     |
| iesis Ayariari<br>İletisim                       | Tesis Kodu (NACE) Bilgileri                                                                                                    |            |       |
|                                                  | KAPASİTE ve BİRİM kısmına atık miktarı GİRİLMEYECEKTİR. KAPASİTE ve BİRİM ile ilgili bilgi için sıkça sorulan sorular bölümünü<br>inceleyiniz.                                                                                                    |            |       |
|                                                  | NACE kodunu girerken XX.YY.ZZ formatında, aralara nokta koyarak giriniz. NACE ile ilgili bilgi için sıkça sorulan sorular bölümünü inceleyiniz.                                                                                                    |            |       |
|                                                  | Nace 2 Birim 2 Diğer / Açıklama                                                                                                    |            |       |
|                                                  | 86.21.02 - Aile ve toplum sağlığı merkezleri tarafından sağlanan yatılı oln 🔗 2000000 Adet / Yıl 🔻                                                                                                    |            |       |
|                                                  | Nace kodu veya adı ile arama yapabilirsiniz Q . Lütfen Seçiniz V                                                                                                    |            |       |
|                                                  | Nace kodu veya adı ile arama yapabilirsiniz Q                                                                                                    |            | - 1   |
|                                                  | Tesis Kodu (NACE) Bilgilerini Kavdet                                                                                                    |            | - 1   |
|                                                  |                                                                                                    |            | - 1   |
|                                                  |                                                                                                    |            | - 1   |
|                                                  | Beyan Edilecek Atiklar<br>Atik Sira No Atik Kategori Miktar Birim İsl Nerede Yan Vöntem İsleme Tesisi / Belediye / İhracatrı                                                                                                    |            | - 1   |
|                                                  | An one no pain print of the print of the pri |            | - 1   |
|                                                  | igemierden nerhang om ite bestaria editen<br>180103 - Enfeksiyonu önlemek amaci ile nihai bilegiklere vega karişimlara uygulanan 90180 - AKT GERİ DÖNÜŞÜM ATIK<br>MURANDA tooloopolara ve bestarifi ötel islame tabi olan 20 Kilogram Tesis Diri, ve bu olan besta bi besta bi bi besta bi besta                                                                            |            | - 1   |
|                                                  | atiklar edilmeyen fiziksel-kimyasa isigeme tabi olari - 20 kilogram resis bişi ve od ekin daşka bir yerinde rade elvendi sakar i resis bişi edilmeyen fiziksel-kimyasa işlemler (örn: ŞİRKETİ                                                                                                    |            | - 1   |
|                                                  | bunanaşınma, kalamaşyon ve<br>benzeri)                                                                                                    |            | - 1   |
|                                                  |                                                                                                    |            |       |
|                                                  |                                                                                                    |            | - 1   |
|                                                  |                                                                                                    |            |       |
|                                                  |                                                                                                    |            | - 1   |
|                                                  | 🕀 Yeni Atık Beyanı Ekle 🚀 Seçili Atık Beyanını Güncelle 🔯 Seçili Atık Beyanını Sil                                                                                                    |            | - 1   |
|                                                  | Onav İslamlari İsin Burava Tıklavınız                                                                                                    |            | - 1   |
|                                                  | Windows'u etkinleştirmek için Ayarla                                                                                                    | r'a gidin. | - 1   |
|                                                  | v 111.0.3055                                                                                                    |            | -     |
| 🚇 🔍 👩 📹 🛆 🗉 Q                                    |                                                                                                    | 1) 🗖 1     | 15:51 |

8. Kaydettikten sonra karşımıza bu ekran çıkacak ve "Beyan Edilecek Atıklar" kısmından Sarı Ok İle Belirtilen kısımdan Kutucuğu işaretleyelim.

| )S     |             | ×                     | <b>G</b> çe | vre şehiro | ilik urfa - | Goog      | j <b>le'd</b> a       | ×              | +                       |                           |                         |                         |                               |                       |                 |          |                        |              |       |            |         |          |             |                                                                                               |                                                                        |                                                                                                    |                                                         |                            |                                |                                    |                  | -          | -      | ٥      | ×    |
|--------|-------------|-----------------------|-------------|------------|-------------|-----------|-----------------------|----------------|-------------------------|---------------------------|-------------------------|-------------------------|-------------------------------|-----------------------|-----------------|----------|------------------------|--------------|-------|------------|---------|----------|-------------|-----------------------------------------------------------------------------------------------|------------------------------------------------------------------------|----------------------------------------------------------------------------------------------------|---------------------------------------------------------|----------------------------|--------------------------------|------------------------------------|------------------|------------|--------|--------|------|
| ▲      | Güvenli değ | jil∣m                 | otatkd      | s.cevre.g  | ov.tr/M     | otatk     | DS/ir                 | ndex.zu        | ul?cod                  | le=7                      | c41ea                   | 04-f02                  | 23-4eae                       | -a389-1               | 1f9ce           | e4a9b    | 4                      |              |       |            |         |          |             |                                                                                               |                                                                        |                                                                                                    |                                                         |                            |                                |                                    |                  |            | ☆      | ę      | :    |
| ınligi | 🗅 Ana Sayfa | •                     | EÇBS        | 🌛 нs       | 🍅 çs        | G         | ŞİSN                  | •              | EP                      | <b>*</b> 1                | videos                  | ß                       | YHGM                          | 🌛 SBU                 | 2               | su 🦞     | 📄 s                    | TRATE        | 9i iu | (v)) USES  | ß       | Mevzua   | at 🏉        | 🦻 e-Dev                                                                                       | /let                                                                   | 🗅 BÜTS                                                                                                    | JYG                                                     | 🕓 Wha                      | atsApp                         | 🚑 a haber                          | <b>7</b> H       | laber7     |        |        | >>   |
|        | Yardım      | ı Do <mark>k</mark> ü | manla       | ri         |             |           | <mark>&gt; </mark> Ya | ardım V        | ideosu                  | I - Be                    | yan Gi                  | rişi (Atı               | ğınız Var                     | İse)                  |                 |          |                        |              |       |            |         |          |             |                                                                                               |                                                                        |                                                                                                    |                                                         |                            |                                |                                    |                  |            |        |        | •    |
|        | Tesis A     | yarlar                |             |            |             | Те        | sis I                 | Kodu           | (NA                     | CE                        | ) Bilg                  | gileri                  |                               |                       |                 |          |                        |              |       |            |         |          |             |                                                                                               |                                                                        |                                                                                                    |                                                         |                            |                                |                                    |                  |            |        |        |      |
|        | liouyin     |                       |             |            |             | K/<br>ind | (PA S<br>seley        | İTE v<br>iniz. | e BİR                   | i M i                     | kısmı                   | na at                   | k mikta                       | arı GİR               | LME             | YECE     | EKTİR                  | . <b>К</b> А | PAS   | SİTE ve E  | Birin   | /ile il  | lgili b     | ilgi içi                                                                                      | n sık                                                                  | ça soru                                                                                                    | lan so                                                  | orular l                   | bölüm                          | ünü                                |                  |            |        |        |      |
|        |             |                       |             |            |             | N/        | CE I                  | codur          | iu gir                  | erk                       | en XX                   | (.YY.Z                  | Z form                        | atında,               | aral            | ara n    | okta I                 | oyaı         | rak   | giriniz. N | IACE    | ile ile  | gili b<br>m | ilgi içiı                                                                                     | n sik                                                                  | ça sorul                                                                                                    | an so                                                   | rular k                    | oölüm                          | ünü inceleyi                       | niz.             |            |        |        |      |
|        |             |                       |             |            |             | Na        | ce 🖬                  | 0.411-         |                         |                           |                         |                         |                               | - 4                   |                 |          |                        |              | Kapa  | asite 🖬    |         | Birim    |             |                                                                                               |                                                                        | Diger / F                                                                                                    | çıkıam                                                  | a                          |                                |                                    |                  |            |        |        |      |
|        |             |                       |             |            |             | 8         | 5.21.0                | 2 - Alle       | ve top                  | ium s                     | sagiigi                 | merkez                  | tieri tarati                  | ndan sag              | lanan           | yatili o | oin 🔗                  |              |       | 2000       | 0000    | Adet     | (7YI        |                                                                                               | •                                                                      |                                                                                                    |                                                         |                            |                                |                                    | J                |            |        |        |      |
|        |             |                       |             |            |             | N         | ace ko                | odu vey        | a adı i                 | le ara                    | ama ya                  | pabilirs                | iniz                          |                       |                 |          | ٩                      |              |       |            |         | Lü       | ütfen Se    | eçiniz                                                                                        | ¥                                                                      |                                                                                                    |                                                         |                            |                                |                                    | )                |            |        |        | 1    |
|        |             |                       |             |            |             | N         | ace kr                | odu vey        | a adı i                 | le ara                    | ama ya                  | pabilirs                | iniz                          |                       |                 |          | ٩                      |              |       |            |         | Lü       | ütfen Se    | eçiniz                                                                                        | ¥                                                                      |                                                                                                    |                                                         |                            |                                |                                    | )                |            |        |        |      |
|        |             |                       |             |            |             | Bé        | avan                  | Edil           | erek                    | Δtı                       | klar                    |                         |                               |                       |                 |          | Te                     | esis K       | odu ( | (NACE) Bil | gileriı | ni Kayd  | det         |                                                                                               |                                                                        |                                                                                                    |                                                         |                            |                                |                                    |                  |            |        |        |      |
|        |             |                       |             |            |             | Atıl      | CSira I               | 10             | Atık                    |                           | interior                |                         |                               | Ka                    | tegori          | 1        | Miktar                 |              | В     | irim       | İşl.    | Nerede   | Yap.        | Yöntem                                                                                        |                                                                        |                                                                                                    |                                                         | İşleme                     | e Tesisi /                     | Belediye / İhracat                 | ÇI               |            |        |        | - 8  |
|        |             |                       |             |            |             | ۹         | 490368                | 36             | 1801<br>topla<br>atikla | 103 - Ei<br>inmalai<br>ar | nfeksiyor<br>rı ve bert | nu önleme<br>arafı özel | ık amacı ile<br>işleme tabi ( | olan -                |                 |          | 20                     |              | к     | ülogram    | Tesi    | iis Dışı |             | D9 - D1 ile<br>işlemlerde<br>nihai bileş<br>ve bu ekin<br>edilmeyen<br>buharlaştı<br>benzeri) | e D12 an<br>in herhai<br>iklere ve<br>başka b<br>fiziksel-<br>rma, kur | asında verilen<br>ngi biri ile bert<br>aya karışımlara<br>bir yerinde ifad<br>-kimyasal işler<br>rutma, kalsinas | araf ediler<br>i uygulana<br>e<br>hler (örn:<br>iyon ve | in 90180<br>ENERJ<br>ŞİRKE | - AKT GER<br>JÎ SANAYÎ Î<br>TÎ | Rİ DÖNÜŞÜM ATIK<br>TİCARET LİMİTED |                  |            |        |        |      |
|        |             |                       |             |            |             | C         | ) Yer                 | ni Atık E      | Jeyanı                  | Ekle                      | <i>?</i>                | Seçili /<br>Onay İ      | Atik Beya<br>Şlemleri İ       | nını Günd<br>çin Bura | celle<br>ya Tıl | Si Si    | eçili Atı<br><b>z.</b> | k Beya       | anını | Sil        |         |          |             |                                                                                               |                                                                        |                                                                                                    |                                                         | Win                        | ndow<br>dows'u                 | rs'u Etkinle<br>etkinleştirm       | eştir<br>ek için | Ayarlar    | a gidi | n.     |      |
| r 🗔 a  |             | _                     |             |            |             |           |                       |                |                         |                           |                         |                         |                               |                       |                 |          |                        |              | V     | 111.0.3055 |         |          |             |                                                                                               |                                                                        |                                                                                                    |                                                         |                            |                                |                                    |                  | ~ <b>-</b> | 1.0)   | 15:    | 51   |
| [[]]   | e           |                       | 9           | C          | 00          |           |                       |                |                         |                           |                         |                         |                               |                       |                 |          |                        |              |       |            |         |          |             |                                                                                               |                                                                        |                                                                                                    |                                                         |                            |                                |                                    |                  | ~ 밑        | 1)) 6  | 21.03. | 2019 |

9. İşaretledikten sonra "Onay İşlemleri İçin Buraya Tıklayınız" kısmından (Sarı Ok İle Gösterilen) Onay İşlemlerini tamamlayalım

| OTAT KDS     |                | × G g        | çevre şehirci | lik urfa - G | oogle'da 🖉 🗙 📔 🕇   | -                |                 |               |                 |           |                  |              |          |            |            |           |          | _ | Ľ        | ×  |
|--------------|----------------|--------------|---------------|--------------|--------------------|------------------|-----------------|---------------|-----------------|-----------|------------------|--------------|----------|------------|------------|-----------|----------|---|----------|----|
| > C          | 🛕 Güvenli değ  | il   motatko | ds.cevre.go   | ov.tr/Mot    | atKDS/index.zul?o  | ode=7c41ea0      | 4-f023-4ea      | e-a389-11f9   | cee4a9b4        |           |                  |              |          |            |            |           |          | ☆ | <b>F</b> | :  |
| glik_Bakanli | gi 🗋 Ana Sayfa | 🔅 EÇBS       | 🌛 HS          | 🍅 Çs         | 💮 şism 💮 ep        | 🗙 videos         | P YHGM          | 🌛 SBU2        | 🥹 SU 📔          | STRATEJİ  | 🕪 USES 🗋         | ) Mevzuat 🥝  | e-Devlet | 🕒 BÜTS UYG | 🔇 WhatsApp | 🗿 A HABER | 7 Haber7 |   |          | >> |
|              |                |              |               |              | 86.21.02 - Aile ve | toplum sagligi n | nerkezleri tara | findan saglan | an yatılı oln 🔤 |           | 200000           | Adet / Yil   | ¥        |            |            | ]         |          |   |          |    |
|              |                |              |               |              | Nace kodu veya a   | dı ile arama yap | abilirsiniz     |               | ٩               | C         |                  | Lütfen Seçin | niz ▼    |            |            |           |          |   |          |    |
|              |                |              |               |              | Nace kodu veya a   | dı ile arama yap | abilirsiniz     |               | ٩               | C         |                  | Lütfen Seçin | niz 🔻    |            |            |           |          |   |          |    |
|              |                |              |               |              |                    |                  |                 |               |                 | lesis Kod | u (NACE) Bilgile | erini Kaydet |          |            |            |           |          |   |          |    |

## Beyan Edilecek Atıklar

| Atik Sira No                | Atik                                                                                                 | Kategori | Miktar | Birim    | İşl. Nerede Yap. | Yöntem                                                                                                    | İşleme Tesisi / Belediye / İhracatçı                                      |
|-----------------------------|----------------------------------------------------------------------------------------------------|----------|--------|----------|------------------|----------------------------------------------------------------------------------------------------|---------------------------------------------------------------------------|
| <ul> <li>4903886</li> </ul> | 180103 - Enfeksiyonu önlemek amacı ile<br>toplanmaları ve bertarafı özel işleme tabi olan<br>atıklar | -        | 20     | Kilogram | Tesis Dışı       | D9 - D1 ile D12 arasında verilen<br>işlemlerden herhangi biri ile bertaraf edilen<br>nihai bileşiklere veya karışımlara uygulanan<br>ve bu ekin başka bir yerinde ifade<br>edilmeyen fiziksel-kimyasal işlemler (örn:<br>buharlaştırma, kurutma, kalsınasyon ve<br>benzeri) | 80180 - AKT GERİ DÖNÜŞÜM ATIK<br>ENERJİ SANAYİ TİCARET LİMİTED<br>ŞİRKETİ |

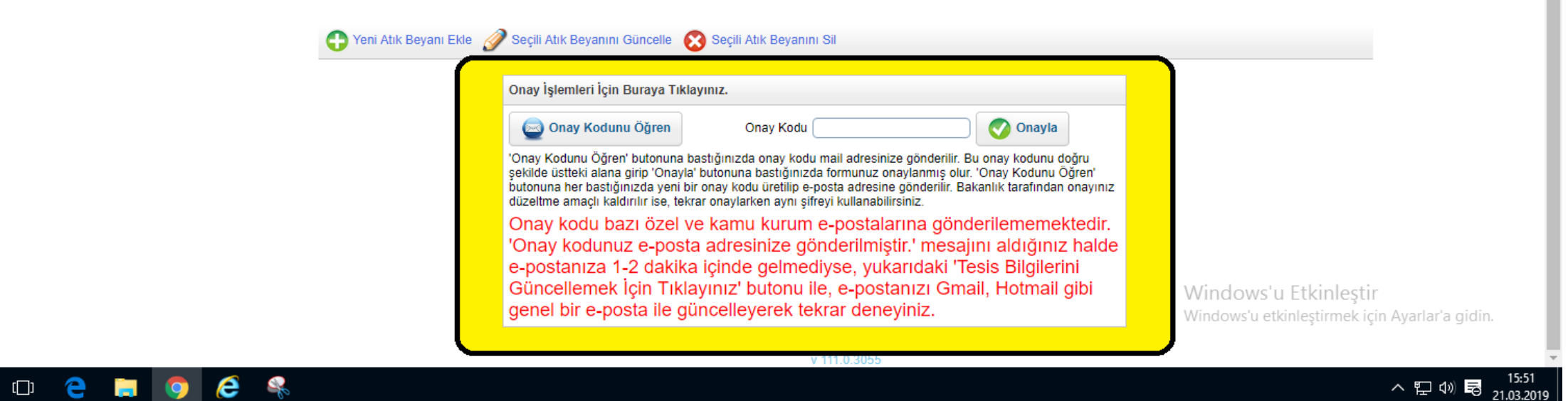

**10.** Sarı renk İle belirtilen kısmı **<u>dikkatlice okuyup</u>** işlemlerinizi tamamlayınız.

ρ

| MOTAT KDS      | × +                                     |                                                       |                             |                    |                             |                            | - 0                                                                   |
|----------------|-----------------------------------------|-------------------------------------------------------|-----------------------------|--------------------|-----------------------------|----------------------------|-----------------------------------------------------------------------|
| C ()           | Güvenli değil   motatkds.cevre.gov.tr/N | MotatKDS/index.zul?code=214a2299-e886-40d3-a          | a286-656b77e898bb           |                    |                             |                            | Ŷ                                                                     |
| glik_Bakanligi | 💾 Ana Sayfa 🔹 EÇBS 🥑 HS 🍓 Ç             | ÇS 💮 ŞISM 💮 EP 💽 videos 🗋 YHGM 🧃                      | SBU2 🥑 SU 📔 STR             | ATEJÍ (0)) USES 🗋  | Mevzuat 🥝 e-Devlet          | 💾 BÜTS UYG 🕓 WhatsApp      | 🕌 A HABER 🏼 🕜 Haber7                                                  |
|                |                                         |                                                       | Atık                        | Yöne               | tim Uy                      | gulama/<br>0               | <b>ISI</b><br>Çıkış                                                   |
|                | Anasayfa                                |                                                       | At                          | k Beyan For        | mu                          |                            |                                                                       |
|                | Atık Beyan Sistemi (TABS) 🔺             | Tesis Adı                                             |                             |                    |                             |                            |                                                                       |
|                | Beyan Listesi                           | Tesis Adresi                                          |                             |                    |                             |                            |                                                                       |
|                | 2018 Yılı Beyanını Gir/Güncelle         |                                                       | Vergi Numarası              | 7390003884         | Persone                     | I Sayısı 1                 |                                                                       |
|                | Atık Gönderim İslemleri 🗸               | Tesis Telefon                                         | Tesis Faks                  |                    | Tesis E-I                   | Mail                       |                                                                       |
|                | Danadar <b>T</b>                        | Yıl 2018                                              | Unvan<br>Bevan Durumu       | Onavlandu          | Telefon                     |                            |                                                                       |
|                | Raponar V                               | 2010                                                  | Beyan Barana                | Ondynandi          |                             |                            |                                                                       |
|                | Duyurular                               | Yardım Videosu - Beyan Girişi (Atığınız Yok İs        | e)                          |                    |                             |                            |                                                                       |
|                | Sıkça Sorulan Sorular                   | Yardım Videosu - Beyan Girişi (Atığınız Var İse       | e)                          |                    |                             |                            |                                                                       |
|                | Yardım Dokümanları                      | _                                                     |                             |                    |                             |                            |                                                                       |
|                | Tesis Ayarları                          | Tesis Kodu (NACE) Bilgileri                           |                             |                    |                             |                            |                                                                       |
|                | İletisim                                | KAPASİTE ve BİRİM kısmına atık miktar                 | I GIRILMEYECEKTIR. I        | KAPASİTE ve BİRİ   | M ile ilgili bilgi için sı  | kça sorulan sorular bölümü | nü                                                                    |
|                |                                         | NACE kodunu girerken XX.YY.ZZ format                  | tinda, aralara nokta koj    | yarak giriniz. NAC | E ile ilgili bilgi için sıl | ıça sorulan sorular bölümü | nü inceleyiniz.                                                       |
|                |                                         | Nace 😨                                                |                             | Kapasite 😰         | Birim 😰                     | Diğer / Açıklama           |                                                                       |
|                |                                         | 86.21.02 - Aile ve toplum sağlığı merkezleri tarafınd | lan sağlanan yatılı oln 🛛 🐢 | 30971              | Adet / Yıl 🔻                |                            |                                                                       |
|                |                                         | Nace kodu veya adı ile arama yapabilirsiniz           | ٩,                          |                    | Lütfen Seçiniz 🔻            |                            |                                                                       |
|                |                                         | Nace kodu veya adı ile arama yapabilirsiniz           | ٩                           |                    | Lütfen Seçiniz 🔻            |                            |                                                                       |
|                |                                         | Beyan Edilecek Atıklar                                |                             |                    |                             | Windows'u<br>Windows'u     | s' <mark>u Etkinleştir</mark><br>etkinleştirmek için Ayarlar'a gidin. |
|                |                                         |                                                       |                             |                    |                             |                            |                                                                       |

**11.** Beyan Durumu kısmında (<u>Kırmızı</u> ile gösterilen) "<u>ONAYLANDI</u>" Yazısını gördüğünüzde işleminiz tamamlanmıştır.

# İYİ ÇALIŞMALAR DİLERİM...

Hazırlayan: BEKİR ARDA ERTAN